# MANUAL DO ALUNO

www.sigavirtual.com

# SUMÁRIO

| PRIMEIRO ACESSO             |
|-----------------------------|
| ATIVIDADES ACADÊMICAS5      |
| AVISOS 6                    |
| CALENDÁRIO ACADÊMICO7       |
| DISCIPLINAS 8               |
| DISCIPLINAS MATRICULADAS 13 |
| FINANCEIRO14                |
| HORÁRIOS DE AULAS 15        |
| IDENTIDADE DIGITAL          |
| MEUS CURSOS 17              |
| MINHAS NOTAS18              |
| REQUERIMENTOS19             |
| DOCUMENTO PENDENTE          |
|                             |

## **PRIMEIRO ACESSO**

|         | Faculdade SigaVirtual                      |
|---------|--------------------------------------------|
|         | SigaVirtual<br>sistema de gestão acadêmica |
| Aluno   | ~                                          |
| Usuário | <b>1</b>                                   |
| Senha   | é 🔒                                        |
|         | Login                                      |
|         |                                            |

1. No primeiro acesso, entre com seu CPF no Usuário e senha;

| SigaVirtual                    | =                                   |                                                                           | SigaVirtual - Testes 🖾 Menu 🗙                         |
|--------------------------------|-------------------------------------|---------------------------------------------------------------------------|-------------------------------------------------------|
| Samira Garcia<br>Aluno         | Minhas Disciplinas                  | ALTERAÇÃO DE SENHA<br>Clique sobre o campo de senha e siga as instruções. | Avisos                                                |
| Início                         | Período Letivo 2021.2               | Senha 🔍 🔍                                                                 | Parcela em Aberto 📻 Abrir<br>Detectamos 2 parcelas em |
| 🚝 Menu Principal 🛛 🗸           |                                     | A sanha dava contar:                                                      | aberto                                                |
| Atividades Acadêmicas          | 1º Período Noturn                   | ✓ Letra maiúscula                                                         | Detectamos que                                        |
| Avisos<br>Calendário Acadêmico | ►Análise Textual<br>SubTurma:Padrão | ✓ Letra minúscula                                                         | C Acessar                                             |
| Disciplinas                    | ▶Fundamentos das Ciê                | ✓ Número                                                                  | C? Acessar                                            |
| Disciplinas Matriculadas       | SubTurma:Padrão                     | ✓ MINIMO 8 caracteres                                                     |                                                       |
|                                |                                     | 🖉 Alterar                                                                 | l                                                     |

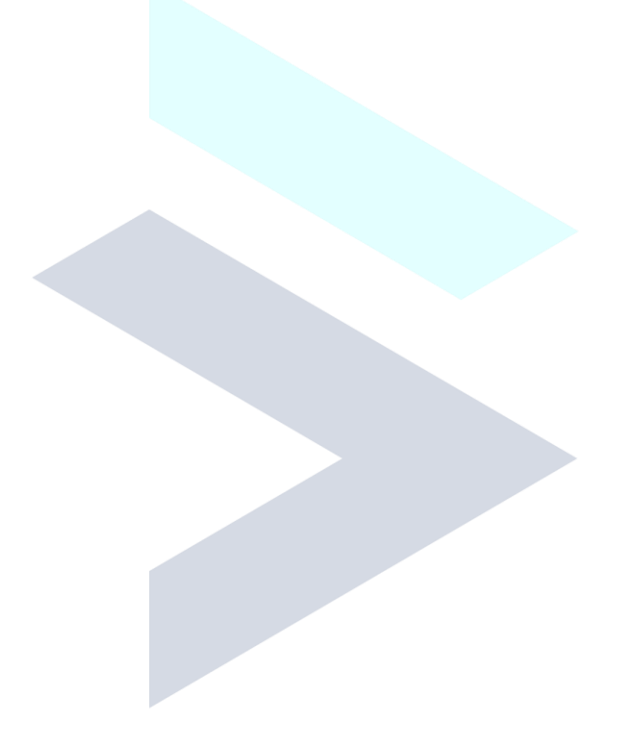

# ATIVIDADES ACADÊMICAS

As **atividades acadêmicas** são cursos, seminários e demais eventos de curta duração em que a instituição disponilibiliza aos alunos. Ao final, os mesmos poderão gerar o certificado diretamente pela plataforma.

| SigaVirtual              | ≡                                   | SigaVirtual - Testes 🖂 Menu 💙                               |
|--------------------------|-------------------------------------|-------------------------------------------------------------|
| Samira Garcia<br>Aluno   | Atividades Acadêmicas               |                                                             |
| 📕 Início                 | Capacitação em Conciliação          | Ix Semana de Estudos e Debates Avancados                    |
| 🚝 Menu Principal 🗸 🗸     | Inscrição disponível até 14-12-2021 | Inscrição disponível até 12-11-2021                         |
| Atividades Acadêmicas    | Carga Horária: 10 horas             | Carga Horária: 20 horas                                     |
| Avisos                   | ✔ Acessar                           | 12 Acessar                                                  |
| Calendário Acadêmico     |                                     | Inscrito                                                    |
| Disciplinas              |                                     | 💆 Comprovante 🛛 🌞 Certificado                               |
| Disciplinas Matriculadas |                                     | ⊘ Visualizar     ⊖ Imprimir     ⊘ Visualizar     ⊖ Imprimir |
| Financeiro               |                                     |                                                             |

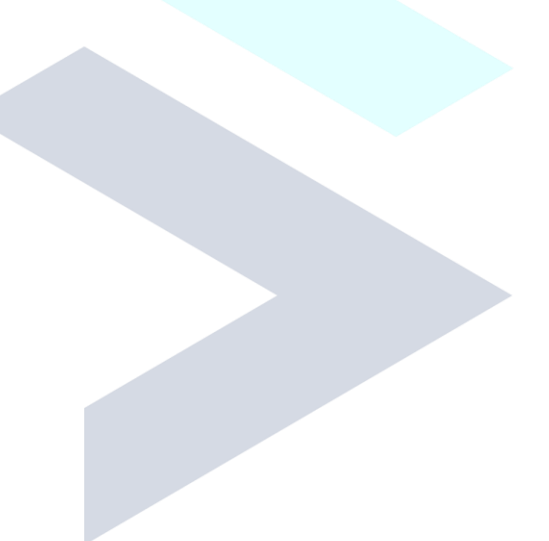

Avisos contém informações relevantes que podem ser enviadas pelos professores, secretaria ou outros departamentos de sua institução de ensino.

| SigaVirtual                                                                        | ≡                                       | SigaVirtual - Testes | Menu 💙 |
|------------------------------------------------------------------------------------|-----------------------------------------|----------------------|--------|
| Samira Garcia                                                                      | Avisos                                  |                      |        |
| 🕂 Início                                                                           | 🜲 Não Lido 🔶 Lido 🔶 importante          |                      |        |
| <ul> <li>Menu Principal </li> <li>Atividades Acadêmicas</li> <li>Avisos</li> </ul> | 13-12-2021 Oficina de Produção de Texto |                      | Abrir  |
| Calendário Acadêmico<br>Disciplinas<br>Disciplinas Matriculadas                    |                                         |                      |        |
|                                                                                    |                                         |                      |        |

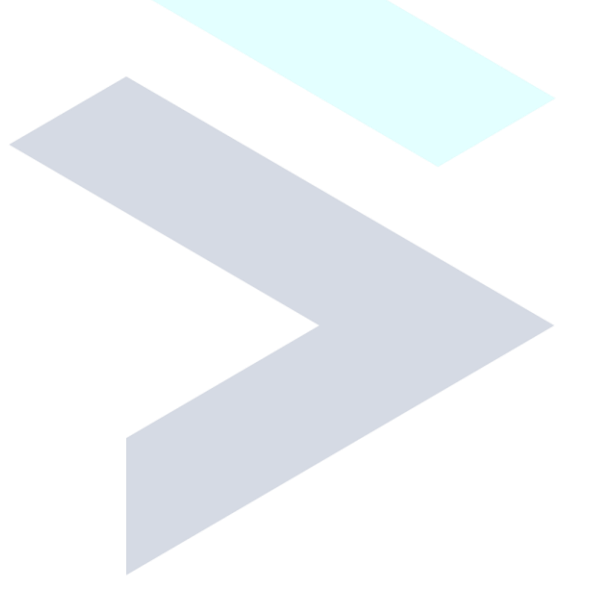

# **CALENDÁRIO ACADÊMICO**

No **Calendário Acadêmico** o aluno pode acompanhar todas as atividades do período letivo da instituição, bem como período de provas, eventos, período de rematrícula, feriados, entre outros.

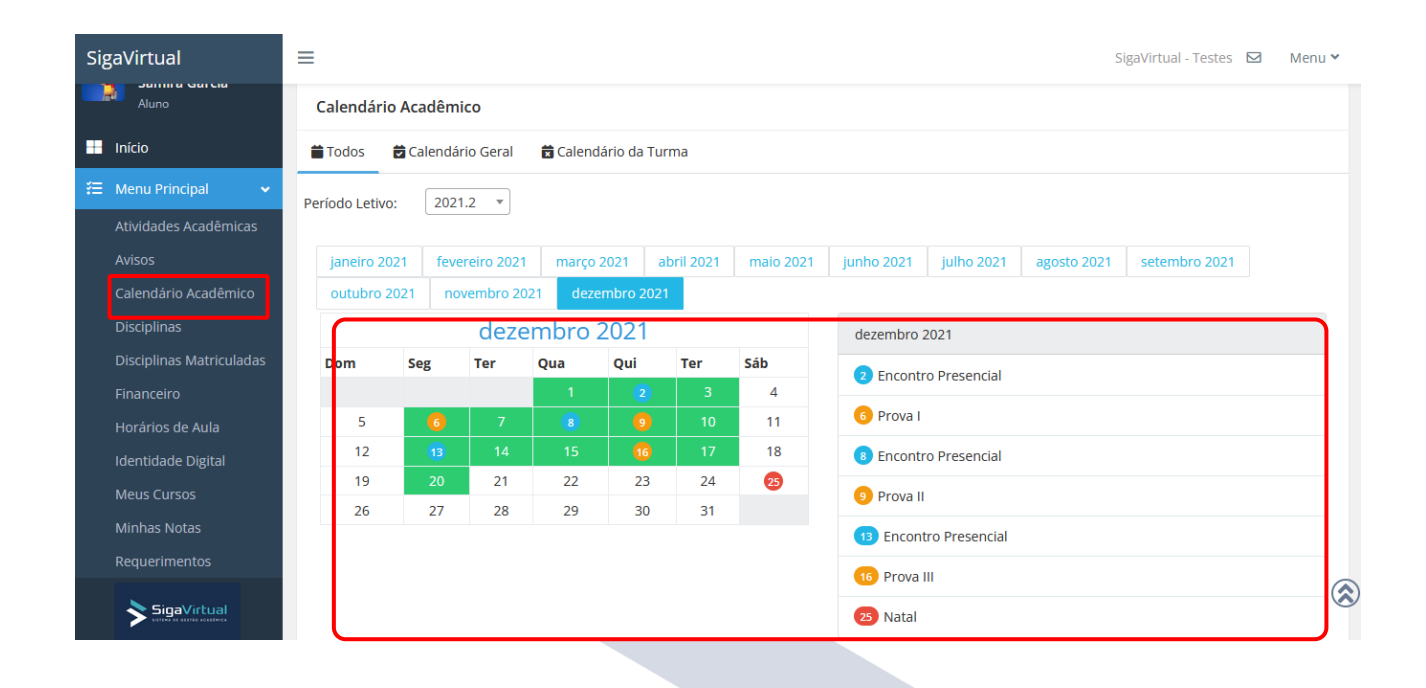

## DISCIPLINAS

Neste menu, o aluno tem acesso às Disciplinas Cursadas, Aulas, Avaliações e seus conteúdos.

| SigaVirtual                    | ≡                                                             | SigaVirtual - Testes 🛛 🛛 Menu 🌱      |
|--------------------------------|---------------------------------------------------------------|--------------------------------------|
| Samira Garcia<br>Aluno         | Minhas Disciplinas                                            | Avisos                               |
| 🕂 Início                       | Período Letivo 2021.2 *                                       | Parcela em Aberto Abrir              |
| 🚝 Menu Principal 🗸 🗸           | BRASILIA/BACHARELADO EM DIREITO - 2021.2                      | aberto                               |
| Atividades Acadêmicas          | C 1º Período Noturno                                          | Documento Pendente<br>Detectamos que |
| Avisos<br>Calendário Acadêmico | >Análise Textual     Z C Accessor       SubTurma:Padrão     Z |                                      |
| Disciplinas                    | Fundamentos das Ciências Sociais<br>SubTurmaiPadrão           |                                      |
| Financeiro                     | ▶História do Direito Brasileiro                               |                                      |
| Horários de Aula               |                                                               |                                      |

- 1. Acesse o menu Disciplinas;
- 2. Selecione a Disciplina e clique em Acessar;

| Minhas Disciplinas                  |                                     | 🦘 Voltar |
|-------------------------------------|-------------------------------------|----------|
| Turma: 1º Períod Noturno Disciplina | a: Análise Textual SubTurma: Padrão |          |
| 🕼 Atividades 🖾 Aulas 🔒 Impressô     | jes                                 |          |
|                                     | 1º Período                          |          |
| 🖨 Avaliações                        |                                     |          |
| Trabalho Trabalho                   | Data do Encerramento: 16-12-2021    |          |
| Cuestionário Questionário           | Data do Encerramento: 19-12-2021    |          |

- 3. No menu Disciplina, a aba Atividades contém as avaliações configuradas para o aluno. Aqui o aluno deverá seguir as regras de avaliação exigidas, e precisará efetuar as avaliações, sejam questionários objetivos ou dissertativos; trabalhos ou avaliações;
- 4. Clique em Trabalho;

| SigaVi | rtual E                 | l<br>E Circilierus III                                         | lestes 🔽 Menu 🗙 |
|--------|-------------------------|----------------------------------------------------------------|-----------------|
| La     | TRABALHOS               |                                                                | Fechar          |
|        |                         |                                                                | ltar            |
| Iníc   | Data de Inicio: 01-01-2 | 2022 as 08:00 <b>Data de Encerramento:</b> 15-03-2022 as 23:59 |                 |
|        |                         | Anexar resumo sobre a Arte de escrever bem (Eriberto Leall)    |                 |
| ¦⊞ Me  |                         | ך 🦕 🥵 ר                                                        |                 |
| Ativ   | 🚹 Anexar Trabalho       | Confirmar                                                      |                 |
| Avi    |                         | Sem anexo                                                      |                 |
| Cal    |                         |                                                                |                 |
| Dis    |                         |                                                                |                 |
| Dis    |                         |                                                                |                 |
| Fina   |                         |                                                                |                 |
| Hor    |                         |                                                                |                 |
| Ide    |                         |                                                                |                 |
| Me     |                         |                                                                |                 |
| Mir    |                         |                                                                |                 |
| Rec    |                         |                                                                |                 |
|        | ► SinaVictual           |                                                                |                 |

**5.** Clique em **Anexar Trabalho** para inserir um arquivo e em seguida clique em **Confirmar;** 

| SigaVi | rtual              | =                                                                  | SigoWirtual Testes 🔽 | Menu 🗙 |
|--------|--------------------|--------------------------------------------------------------------|----------------------|--------|
| 1.0    | TRABALHOS          |                                                                    | Fechar               |        |
|        |                    |                                                                    |                      | ltar   |
|        | Data de Início: 01 | -01-2022 às 08:00 <b>Data de Encerramento:</b> 15-03-2022 às 23:59 |                      |        |
| Iníc   |                    | Anexar resumo sobre a Arte de escrever bem (Eriberto Leall)        |                      |        |
| ∛⊟ Ме  |                    |                                                                    |                      |        |
| Ativ   | 📤 Anexar Trabalh   | •                                                                  |                      |        |
| Avis   |                    | Anexos:                                                            |                      |        |
| Cal    | 1 teste.pdf        | 🛓 Baixar 🛛 🛅 Excluir                                               |                      |        |
| Dis    |                    | Em 10-03-2022 às 18:11                                             |                      |        |
| Die    |                    |                                                                    |                      |        |
| DIS    |                    |                                                                    |                      |        |
| Fina   |                    |                                                                    |                      |        |
| Ног    |                    |                                                                    |                      |        |
| Ide    |                    |                                                                    |                      |        |
| Me     |                    |                                                                    |                      |        |
| Mir    |                    |                                                                    |                      |        |
| Rec    |                    |                                                                    |                      |        |
|        | SioaVirtual        |                                                                    |                      |        |

Pronto. Trabalho anexado com sucesso!

| SigaVirtual              | =                                                                                                    | SigaVirtual - Testes | 🖸 Menu 💙 |
|--------------------------|----------------------------------------------------------------------------------------------------|----------------------|----------|
| Samira Garcia<br>Aluno   | Minhas Disciplinas                                                                                                    |                      | 🦇 Voltar |
| 🕂 Início                 | Turma: 1º Período Noturno Disciplina: Análise Textual SubTurma: Padrão                                                                                                    |                      |          |
| 若 Menu Principal 🗸 🗸     | <sup>(2)</sup> Atividades <sup>(2)</sup> Aulas <sup>(2)</sup> Aulas |                      |          |
| Atividades Acadêmicas    | 1º Período                                                                                                    |                      |          |
| Avisos                   | O Avaliações                                                                                                    |                      |          |
| Calendário Acadêmico     | Carabalho Trabalhos Data do Encerramento: 15-03-2022                                                                                                    |                      |          |
| Disciplinas              | Contractionario Questionário Data do Encerramento: 31-03-2022                                                                                                    |                      |          |
| Disciplinas Matriculadas |                                                                                                    |                      |          |
| Financeiro               |                                                                                                    |                      |          |
| Horários de Aula         |                                                                                                    |                      |          |

6. Na avaliação de modalidade Questionário, o aluno responde as questões via sistema configuradas pelo professor, onde a nota será calculada automaticamente.

| SigaVir      | QUESTIONÁRIO                |                                                                                  | SimeVirtual Textor Menu                                           | u 🕶 |
|--------------|-----------------------------|----------------------------------------------------------------------------------|-------------------------------------------------------------------|-----|
| Iníc         | Tempo Permitido: 30 minutos | Data de Início: 27-01-2022 às 08:00<br>Data de Encerramento: 31-03-2022 às 23:59 | Tentativas: 2<br>Total de Questões: 5<br>Stature   de Questões: 1 |     |
| ž⊟ Mei       |                             | Responder Agora                                                                  |                                                                   |     |
| Ativ<br>Avis |                             |                                                                                  |                                                                   |     |
| Cale         |                             |                                                                                  |                                                                   |     |
| Dis          |                             |                                                                                  |                                                                   |     |
| Hor          |                             |                                                                                  |                                                                   |     |
| Ide          |                             |                                                                                  |                                                                   |     |

 Observe as configurações exigidas e clique em Responder Agora. Fique atento ao tempo de prova!

| Minhas Disciplinas                                                                                                    | 🤲 Voltar |  |  |  |  |
|----------------------------------------------------------------------------------------------------|----------|--|--|--|--|
| Turma: 1º Período Noturno <b>Hisciplina</b> : Análise Textual SubTurma: Padrão                                                |          |  |  |  |  |
| 🖉 Atividades 💆 Aulas 🖶 Impressões                                                                                             |          |  |  |  |  |
| 1º Período                                                                                                    |          |  |  |  |  |
| Aulas                                                                                                    |          |  |  |  |  |
| ▶ 28-10-2021 - Apresentação da Aula (Apresentação do Plano de Aula, Objetivos, Currículo e Demais Tópicos Sobre a Disciplina) |          |  |  |  |  |
| ▶ 04-11-2021 - Leitura, Análise e Interpretação de Textos (Diretrizes Para a Leitura, Análise e Interpretação de Textos)      |          |  |  |  |  |
| Aspectos DA Análise DA Configuração Textual de Metodologia da<br>Linguagem                                                    |          |  |  |  |  |
| ▶ 11-11-2021 - Tipos Textuais (Quais os Tipos Textuais e Funções, Objetivos, etc)                                             |          |  |  |  |  |
| Definição de Resenha 🕞 Visualizar                                                                                             |          |  |  |  |  |
| O que é Resenha Crítica 🖻 Visualizar 5                                                                                        |          |  |  |  |  |

- 8. Na aba Aulas, o aluno tem acesso ao conteúdo que o professor disponibilizou nas aulas sobre a disciplina;
- 9. Clique em Visualizar para ter acesso ao conteúdo didático da aula;

| O que é Resenha Crítica                                                                               | echar |
|----------------------------------------------------------------------------------------------------|-------|
| O QUE É RESENHA CRÍTICA                                                                               |       |
| Mais sobre Resenha Crítica aqui                                                                       |       |
|                                                                                                    |       |
|                                                                                                    |       |
| RESENHA CRÍTICA                                                                                       |       |
| É um texto que, além de resumir o objeto, faz<br>uma avaliação sobre ele, uma crítica, apontando os   |       |
| aspectos positivos e negativos. Trata-se, portanto,<br>de um texto de informação e de opinião, também |       |
| denominado de recensão crítica.                                                                       |       |
|                                                                                                    |       |
| VIDEUAULA                                                                                             |       |

**10.** Na tela acima, mostra o conteúdo adicionado à aula.

| Minhas Disciplinas                                 |                            | 🦇 Voltar                         |
|----------------------------------------------------|----------------------------|----------------------------------|
| Turma: 1º Período Noturno<br>ⓒ Atividades  런 Aulas | Disciplina: Análise Textua | al SubTurma: Padrão              |
|                                                    | Aulas                      | 1º Período                       |
| Avaliações                                         | Frequência                 |                                  |
| C Trabalho Trabalho                                | Plano de Ensino            | Data do Encerramento: 16-12-2021 |
| Cuestionário Question                              | ário                       | Data do Encerramento: 19-12-2021 |

**11.** Clique na aba **Impressões** para ter acesso à listas, como: Aulas, Fequência e Plano de Ensino.

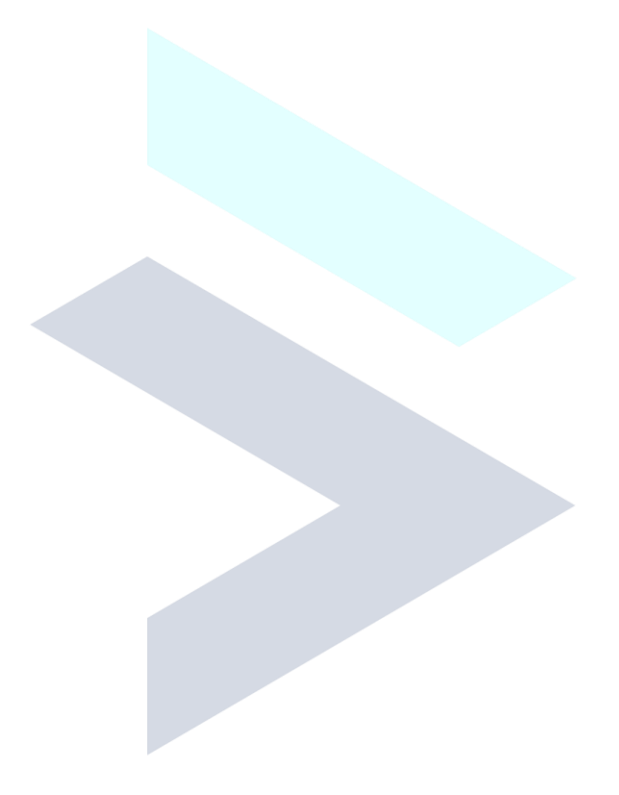

### **DISCIPLINAS MATRICULADAS**

Em **Disciplinas Cursadas** mostra um panorama do que já foi cursado e lançado pelo professor da disciplina até o momento, como: frequência, Avaliações, notas.

| SigaVirtual                                                                                                    | ≡                                                                                                    |                            |                                    | SigaVirtual - Testes 🛛 🖂   | Menu 💙 |
|----------------------------------------------------------------------------------------------------|----------------------------------------------------------------------------------------------------|----------------------------|------------------------------------|----------------------------|--------|
| Samira Garcia<br>Aluno<br>Inicio<br>E Menu Principal<br>Atividades Acadêmicas<br>Avisos<br>Calendário Acadêmico<br>Disciplinas<br>Disciplinas | Disciplinas Matriculadas Período Letivo: 2021.2 * Curso: Bacharelado em Direito - 2021.2 Análise Textual Professor: • Suporte Sigavirtual Resultado: • Faltas: 2 556% | Limite de faltas permitida | ıs: 25,00%                         |                            |        |
| Financeiro                                                                                                    |                                                                                                    | Notas                      |                                    |                            |        |
| Trabalho: Trabalho                                                                                                    |                                                                                                    | <b>Valor:</b> 30,00        | Minha M<br>Porcentagem:<br>100,00% | <b>lota</b><br>Nota: 30,00 |        |
| Avaliação: Avaliação I                                                                                                    |                                                                                                    | <b>Valor:</b> 20,00        | Minha M<br>Porcentagem:<br>45,00%  | lota<br>Nota: 9,00         |        |
| Questionário: Question                                                                                                    | ário                                                                                                    | <b>Valor:</b> 50,00        | Minha M<br>Porcentagem:<br>26,84%  | Nota<br>Nota: 13,42        |        |
| ⊕Fundamentos das Ciênc     ⊞História do Direito Brasi                                                                                         | ias Sociais<br>eiro                                                                                                    |                            |                                    |                            |        |
| ⊞Introdução ao Estudo do Direito                                                                                                    |                                                                                                    |                            |                                    |                            |        |
| ⊞Planejamento DE Carreira E Sucesso Profissional                                                                                              |                                                                                                    |                            |                                    |                            |        |
| ⊞Psicologia Aplicada ao Direito                                                                                                    |                                                                                                    |                            |                                    |                            |        |
| ⊞Teoria e Prática da Narra                                                                                                    | ativa Jurídica                                                                                                    |                            |                                    |                            | 8      |

**O Financeiro** mostra as parcelas pagas, acesso a emissão do boleto da parcela e o contrato, como também **Extrato de Pagamento.** 

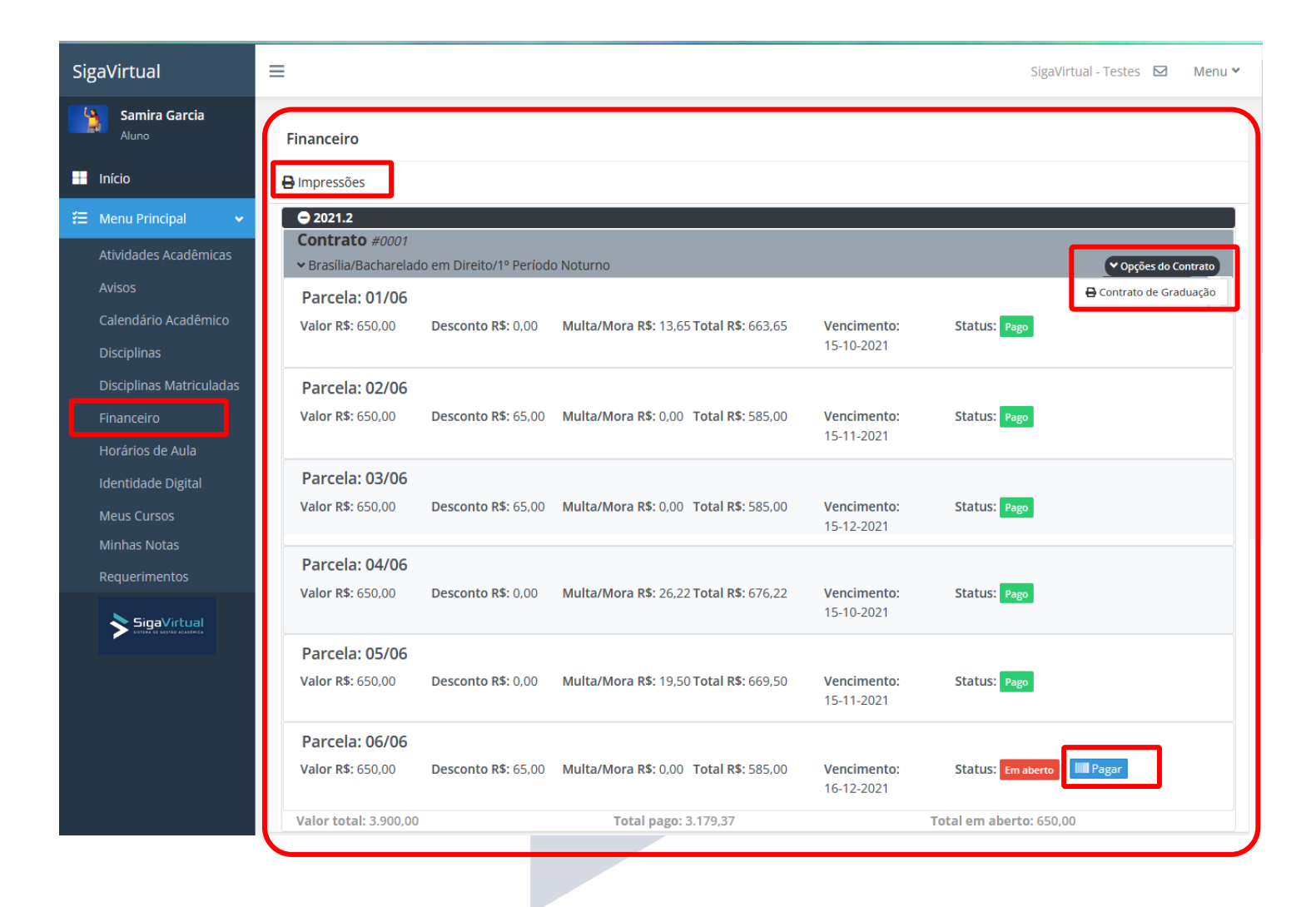

## HORÁRIOS DE AULAS

O quadro de **horário de aulas** define a organização do currículo do ano letivo. Aqui, o aluno acessa os horários das aulas em que está matriculado.

| SigaVirtual                            |                 |         |                                                                                       |             |                                                        | Siga)        | /irtual - Testes 🛛 🖻                                   | a Menu 🗸 |
|----------------------------------------|-----------------|---------|---------------------------------------------------------------------------------------|-------------|--------------------------------------------------------|--------------|--------------------------------------------------------|----------|
| Samira Garcia                          | Horários de A   | ula     |                                                                                       |             |                                                        |              |                                                        |          |
| 🕂 Início                               | Período Letivo: | 2021.2  | Ŧ                                                                                     |             |                                                        |              |                                                        |          |
| 縉 Menu Principal 🗸 🗸                   | HORÁRIOS        | DOMINGO | SEGUNDA-FEIRA                                                                         | TERÇA-FEIRA | QUARTA-FEIRA                                           | QUINTA-FEIRA | SEXTA-FEIRA                                            | SÁBADO   |
| Atividades Acadêmicas<br>Avisos        | 19:00 às 19:40  |         | Análise Textual<br>Auta Teórica<br>Suporte Sigavirtual                                |             | Análise Textual<br>Aula Teórica<br>Suporte Sigavirtual |              | Análise Textual<br>Aula Teórica<br>Suporte Sigavirtual |          |
| Calendário Acadêmico<br>Disciplinas    | 19:40 às 20:10  |         | Fundamentos das Ciências Sociais<br>Aula Teórica<br>José Aparecido dos Santos         |             |                                                        |              |                                                        |          |
| Disciplinas Matriculadas<br>Financeiro | 20:10 às 20:40  |         | História do Direito Brasileiro<br>Aula Teórica<br>Suporte Sigavirtual                 |             |                                                        |              |                                                        |          |
| Horários de Aula<br>Identidade Digital | 20:40 às 21:10  |         | Planejamento DE Carreira E Sucesso Profissional<br>Aula Teórica<br>Antonio Carlos F   |             |                                                        |              |                                                        |          |
| Meus Cursos<br>Minhas Notas            | 21:40 às 22:10  |         | Teoria e Prática da Narrativa Jurídica<br>(Aula Teórica)<br>José Aparecido dos Santos |             |                                                        |              |                                                        |          |

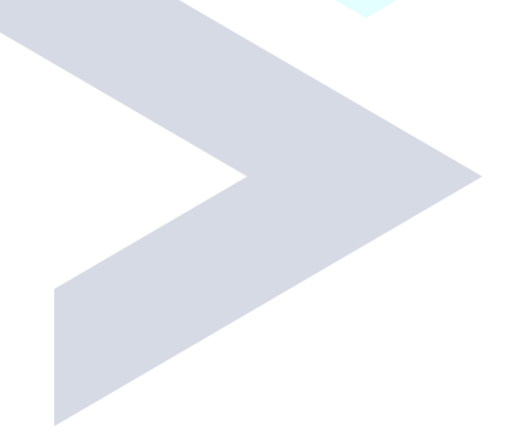

#### **IDENTIDADE DIGITAL**

É um documento disponibilizado automaticamente pela plataforma, podendo servir como comprovação acadêmica, cartão de apresentação do aluno e carteirinha estudantil digital. Na parte de baixo do cartão, tem a opção "copiar link" que pode ser utilizada para compartilhamento nas redes de contato. Todos que receberem o link, terão acesso ao cartão de apresentação do aluno. Lembrando que só terão acesso à Identidade Digital, os alunos que possuem financeiro e pagamento.

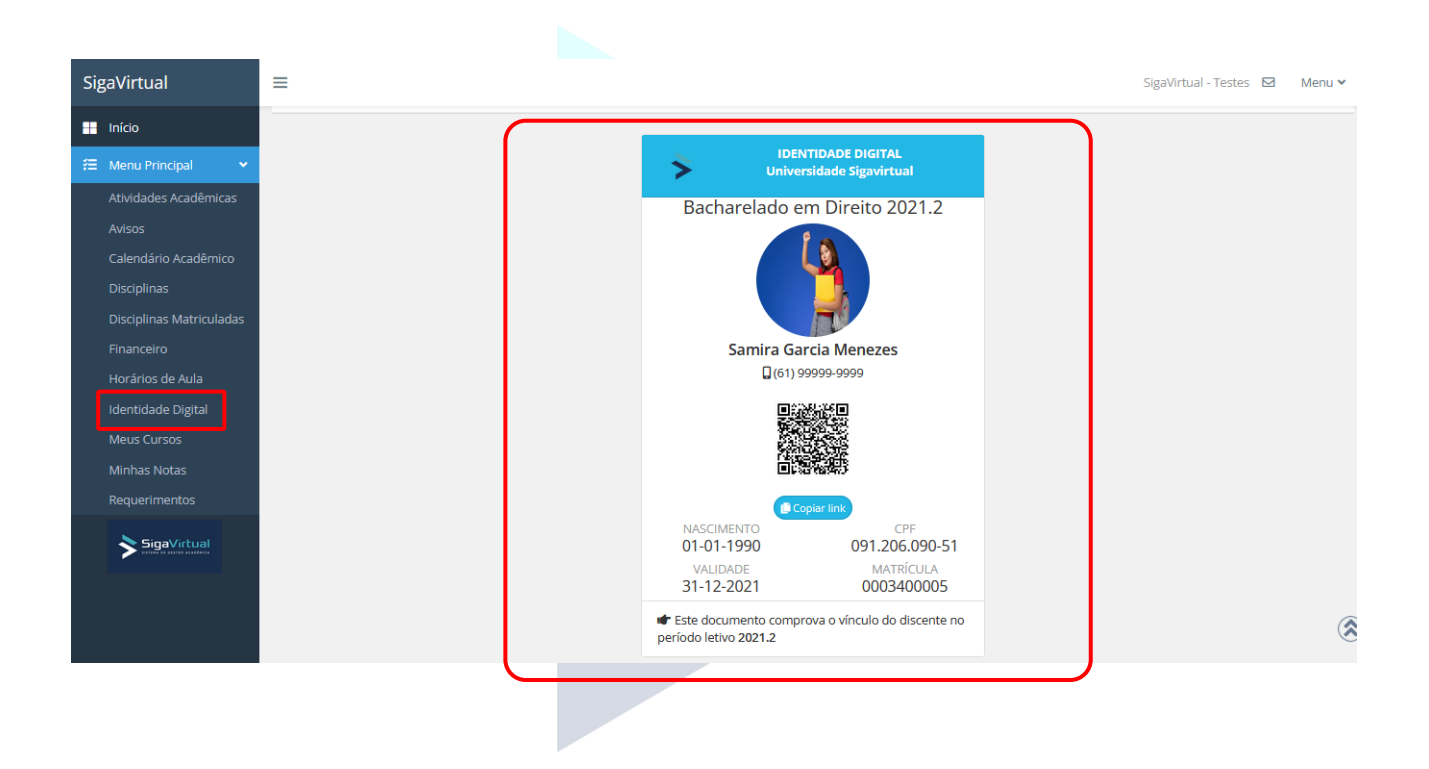

#### **MEUS CURSOS**

Mostra em quais Cursos o aluno está matriculado na instituição, a grade curricular e o percentual cursado:

| SigaVirtual                                            | E SigaVirtual - Testes 🖂 Menu 🗸           |
|--------------------------------------------------------|-------------------------------------------|
| Samira Garcia<br>Aluno                                 | Meus Cursos                               |
| <ul> <li>Início</li> <li>⅔ Menu Principal ~</li> </ul> | Bacharelado em Direito<br>Grade: Dir_2020 |
| Atividades Acadêmicas<br>Avisos                        | 0.00% Concluído                           |
| Calendário Acadêmico<br>Disciplinas                    |                                           |
| Disciplinas Matriculadas<br>Financeiro                 |                                           |
| Horarios de Aula<br>Identidade Digital                 |                                           |
| Meus Cursos<br>Minhas Notas                            |                                           |
| Requerimentos                                          |                                           |

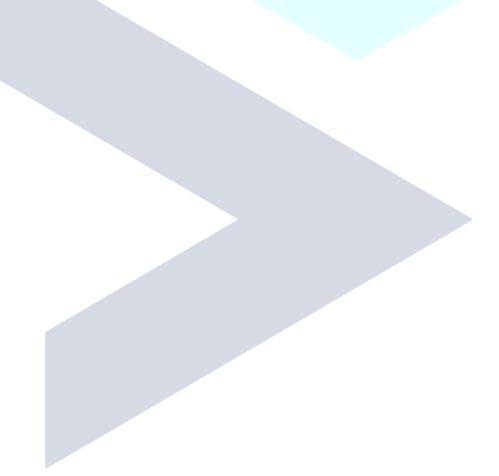

#### **MINHAS NOTAS**

O aluno tem acesso às notas já digitadas em formato de Extrato ou Histórico. Os mesmos podem ser visualizados ou impressos pelo aluno.

| SigaVirtual                     | =                                             | SigaVirtual - Testes 🛛 🖂 | Menu 🗸 |
|---------------------------------|-----------------------------------------------|--------------------------|--------|
| Samira Garcia                   | Minhas Notas                                  |                          |        |
| Η Início                        | Curso: Bacharelado em Direito Grade: Dir 2020 |                          |        |
| 🚝 Menu Principal 🗸 🗸            | ▶Extrato de Notas                             |                          |        |
| Atividades Acadêmicas<br>Avisos | Histórico Escolar     Imprimir                |                          |        |
| Calendário Acadêmico            |                                               |                          |        |
| Disciplinas                     |                                               |                          |        |
| Financeiro                      |                                               |                          |        |
| Horários de Aula                |                                               |                          |        |
| Identidade Digital              |                                               |                          |        |
| Meus Cursos                     |                                               |                          |        |
| Minhas Notas                    |                                               |                          |        |
|                                 |                                               |                          |        |

## REQUERIMENTOS

Nesta área, o aluno pode fazer solicitações de declarações, atestados ou outros tipos de documentos para a secretaria, além de acompanhar o status da solicitação, como também receber o documento solicitado via sistema.

| SigaVirtual              | ≡                                                                                                    | SigaVirtual - Testes 🛛 | Menu 💙   |
|--------------------------|----------------------------------------------------------------------------------------------------|------------------------|----------|
| Samira Garcia            | Requerimentos                                                                                                    |                        |          |
| /idito                   | Setor: Item: Período Letivo:                                                                                                    |                        | 🦇 Voltar |
|                          | Secretaria                                                                                                    |                        |          |
| 🚝 Menu Principal 🗸 🗸     | Solicitação                                                                                                    |                        |          |
| Atividades Acadêmicas    |                                                                                                    |                        |          |
| Avisos                   | <b>B</b> $I \ \underline{U}$ <b>B</b> $14 \cdot \mathbf{A} \cdot \text{sans-serif} \cdot \exists \exists \exists \cdot \cdot \times \times \times \cdot = \langle \rangle$ |                        |          |
| Calendário Acadêmico     | Solicito Declaração de Matrícula para fins de comprovação acadêmica.                                                                                                    |                        |          |
| Disciplinas              |                                                                                                    |                        |          |
| Disciplinas Matriculadas |                                                                                                    |                        |          |
| Financeiro               |                                                                                                    |                        |          |
| Horários de Aula         | +Confirmar                                                                                                    |                        |          |
| Identidade Digital       |                                                                                                    |                        |          |
| Meus Cursos              |                                                                                                    |                        |          |
| Minhas Notas             |                                                                                                    |                        |          |
| Requerimentos            |                                                                                                    |                        |          |

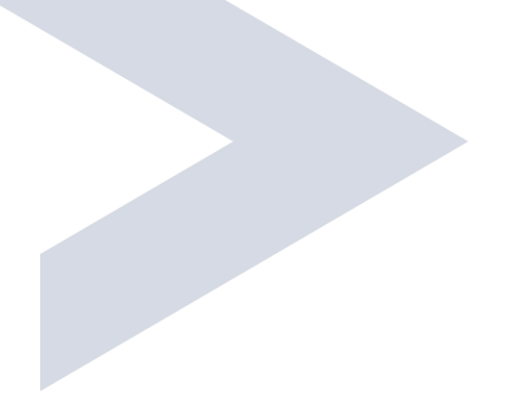

## **DOCUMENTO PENDENTE**

É a área onde o aluno pode enviar de forma digital à secretaria os documentos exigidos pela instituição.

| SigaVirtual                                                                                        | =                                                                                                    | SigaVirtual - Testes 🖂 🛛 Menu 💙                             |
|----------------------------------------------------------------------------------------------------|----------------------------------------------------------------------------------------------------|-------------------------------------------------------------|
| Samira Garcia<br>Aluno                                                                             | Documento Pendente                                                                                                    | Avisos                                                      |
| <ul> <li>Início</li> <li>Menu Principal </li> <li>Atividades Acadêmicas</li> <li>Avisos</li> </ul> | Detectamos que você está com a documentação listada abaixo pendente junto à instituição. O envio dos documentos<br>é de suma importância e os anexos serão submetidos à análise.<br>Histórico Escolar (ensino Médio)<br>Anexo | Agenda de Hoje Prova III Documento Pendente Detectarmos que |
| Calendário Acadêmico<br>Disciplinas<br>Disciplinas Matriculadas<br>Financeiro                      |                                                                                                    |                                                             |
|                                                                                                    |                                                                                                    |                                                             |